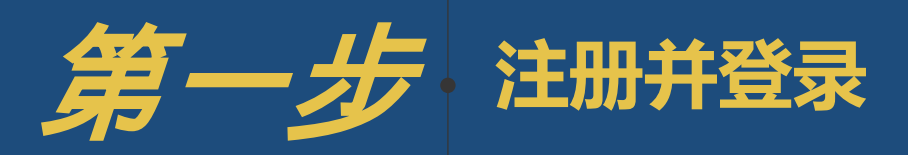

重要提醒

→
 请务必使用电脑端Google Chrome或者Firefox浏览器操作

 $\bigcirc$ 

注册需要对手机号及考生身份证号进行验证,请准确填写申请人本人身份证 号码,并提前关闭手机短信屏蔽功能,以免无法获取系统验证码。 在我校报名系统进行报名注册时,一个考生只可使用唯一身份证号及手机号 注册一个报名帐号进行报名。

→
 如忘记密码,申请人可通过已验证的手机号自行找回密码。
 如果手机无法接受验证码,请联系招办重置密码。

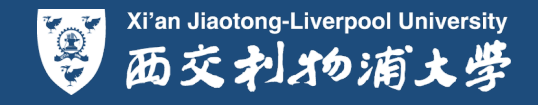

| Xi'an Jiaotong<br>西交利<br>综合评价录<br>Comprehensive Evaluation | Liverpool University<br>オの浦大学<br>取报名系统<br>on Assessment system                                                                                                    |
|------------------------------------------------------------|----------------------------------------------------------------------------------------------------|
| <u>注册</u>                                                  | <del>111</del>                                                                                                    |
| ② 浦小西<br>请填写本人真实姓名,注册成功不能自行更改                              | ▲ 「「「」」」 ● 「」」 ● 「」 ● 「」 |
|                                                            | ● 再次输入设置的密码                                                                                                    |
| <ul> <li>江苏省</li> <li>请选择高考所在地</li> </ul>                  | 美机号码<br>清值写您的手机号,此号码将用于日后登录和找<br>同恋码                                                                                                    |
| ⊘ 验证码 获取验证码                                                | 提交                                                                                                    |
| ● 返回主页                                                     | ① 前往登录                                                                                                    |

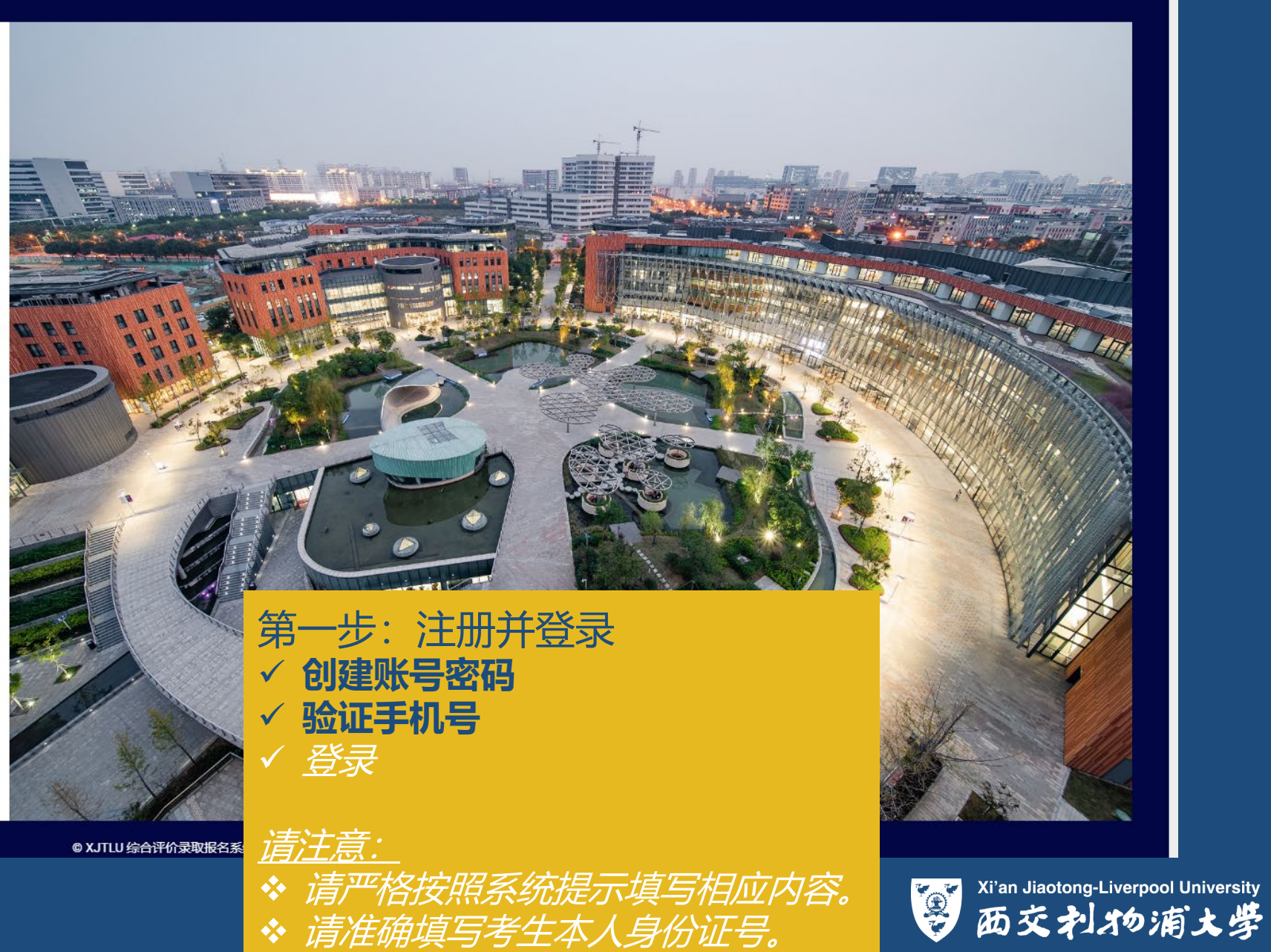

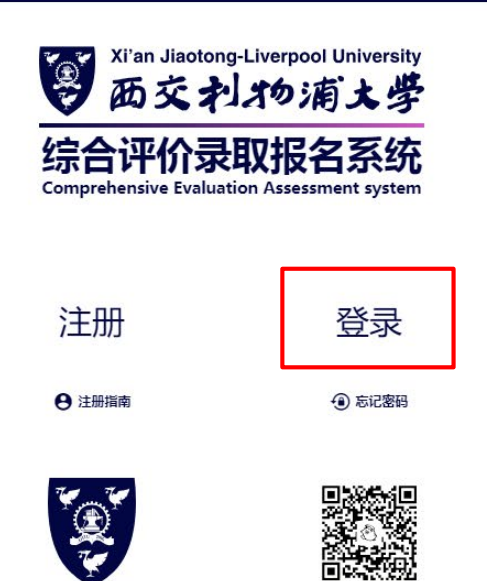

关注招生微信

第一步:注册并登录 ✓ *创建账号密码* ✓ <u>验证手机号</u> ✓ <u>**登录**</u>

前往官网了解更多

<u> 清注意:</u>

◆ 请严格按照系统提示填写相应内容。
 ▲ 可使用自分证号或分证过的手机导进。

✤ 可使用身份证号或验证过的手机号进行登录。

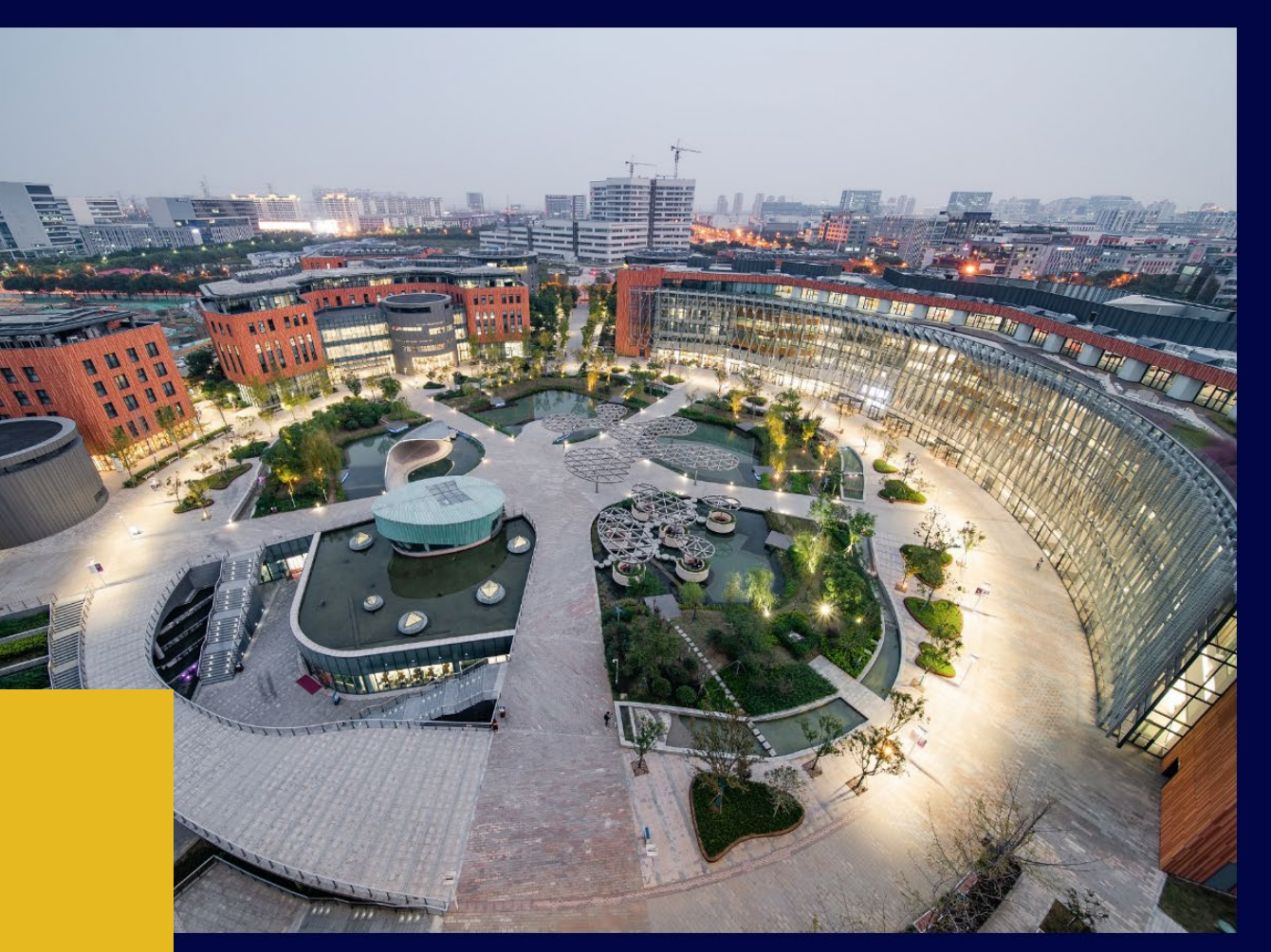

双报名系统 ©西交利物浦大学 2021 All Rights Reserved.

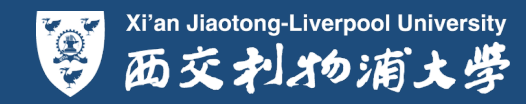

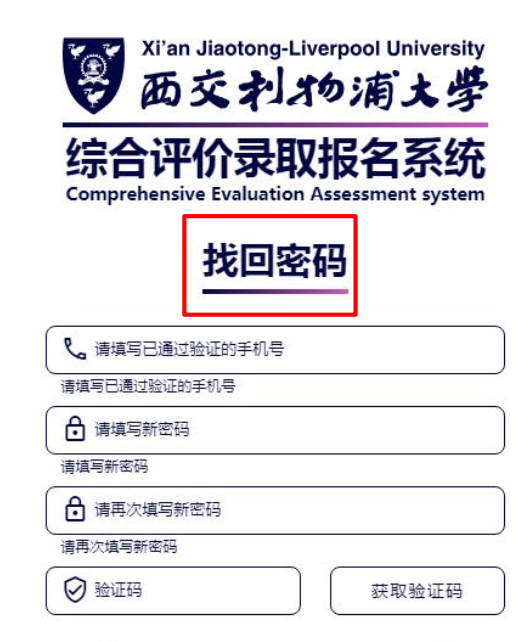

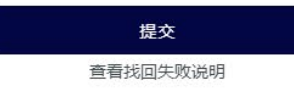

#### 、 該同主市

#### 重置密码

- ✓ 忘记账号密码
- ✓ 使用已经验证过的手机号收取验证码
- ✓ 设置新密码,登录

#### <u>请注意:</u> ❖ 请严格按照系统提示填写相应内容。

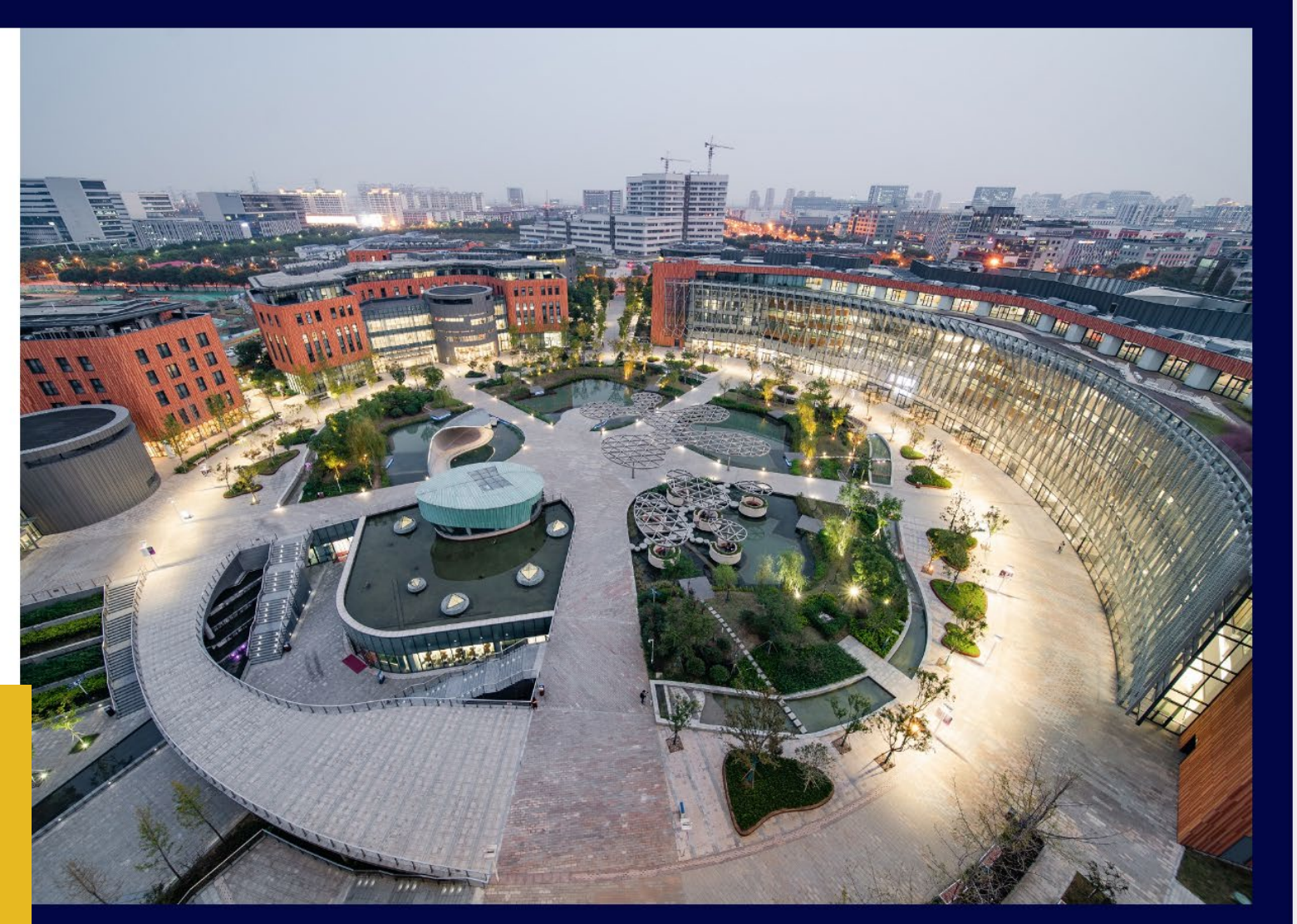

© XJTLU 综合评价录取报名系统 ©西交利物浦大学 2021 All Rights Reserved.

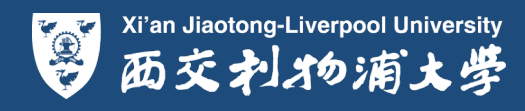

## 第二步填写申请表并上传材料

 $(\rightarrow)$ 

重要提醒

提交之后您将不能做任何改动 提交之前请仔细检查并及时保存 请申请者确保所填申请信息准确无误 Э 请仔细阅读"如何获取高中成绩单模板",按要求填写高中 阶段成绩,下载成绩单模板并盖章上传。 Э 请仔细阅读"上传材料注意事项",按要求上传相关材料。

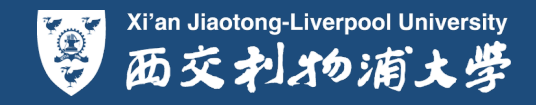

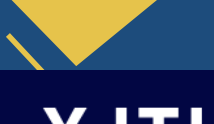

## XJTLU

<sup>Xi'an Jiaotong-Liverpool University</sup> 一部で利物浦大学 Comprehensive Evaluation Ass

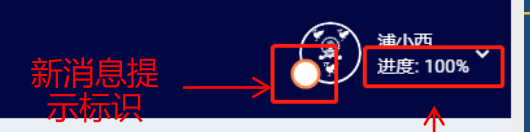

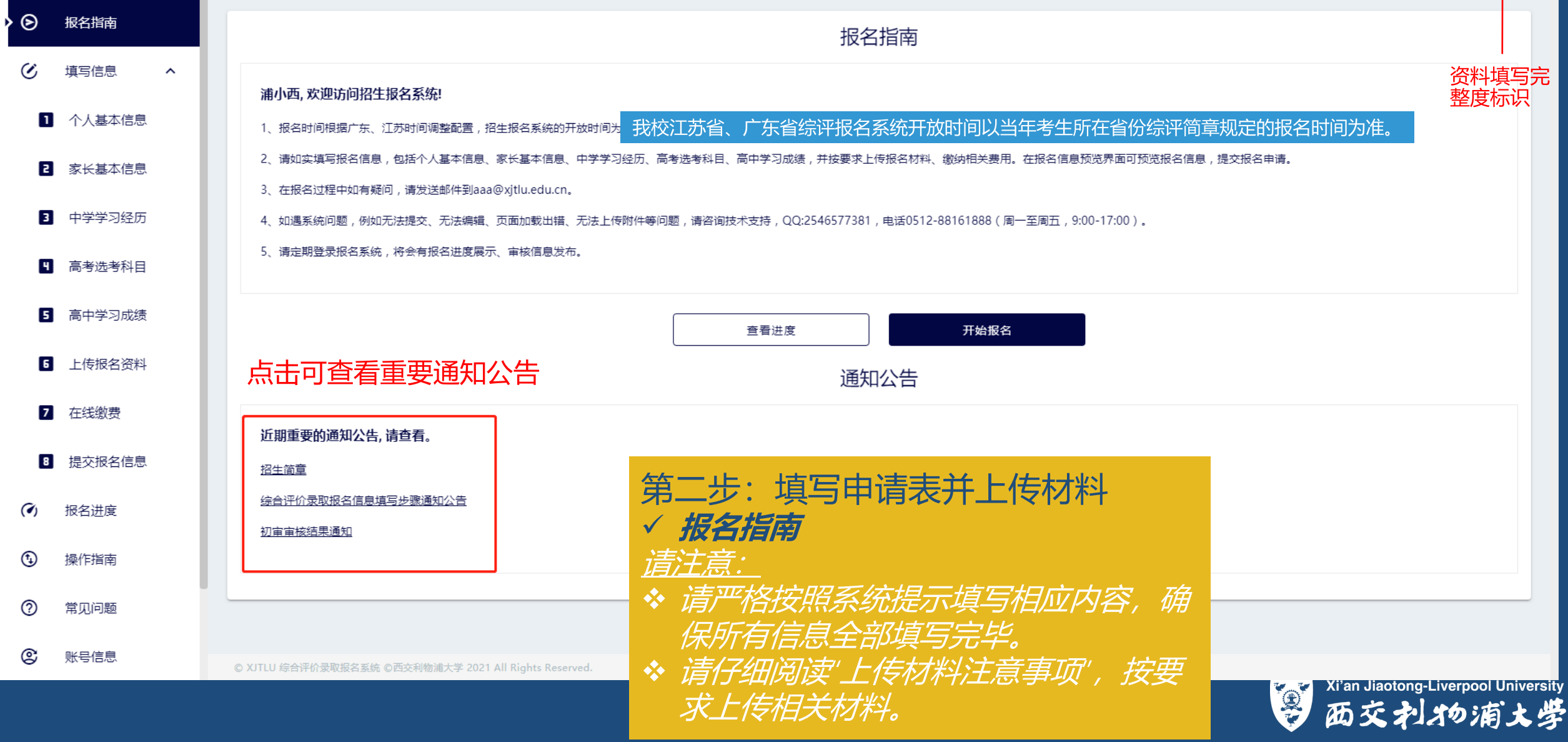

## XJTLU

 変 Tian Jiaotong-Liverpool University 西交利物浦大学 Gomprehensive Evaluation Assessment sys

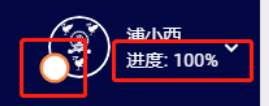

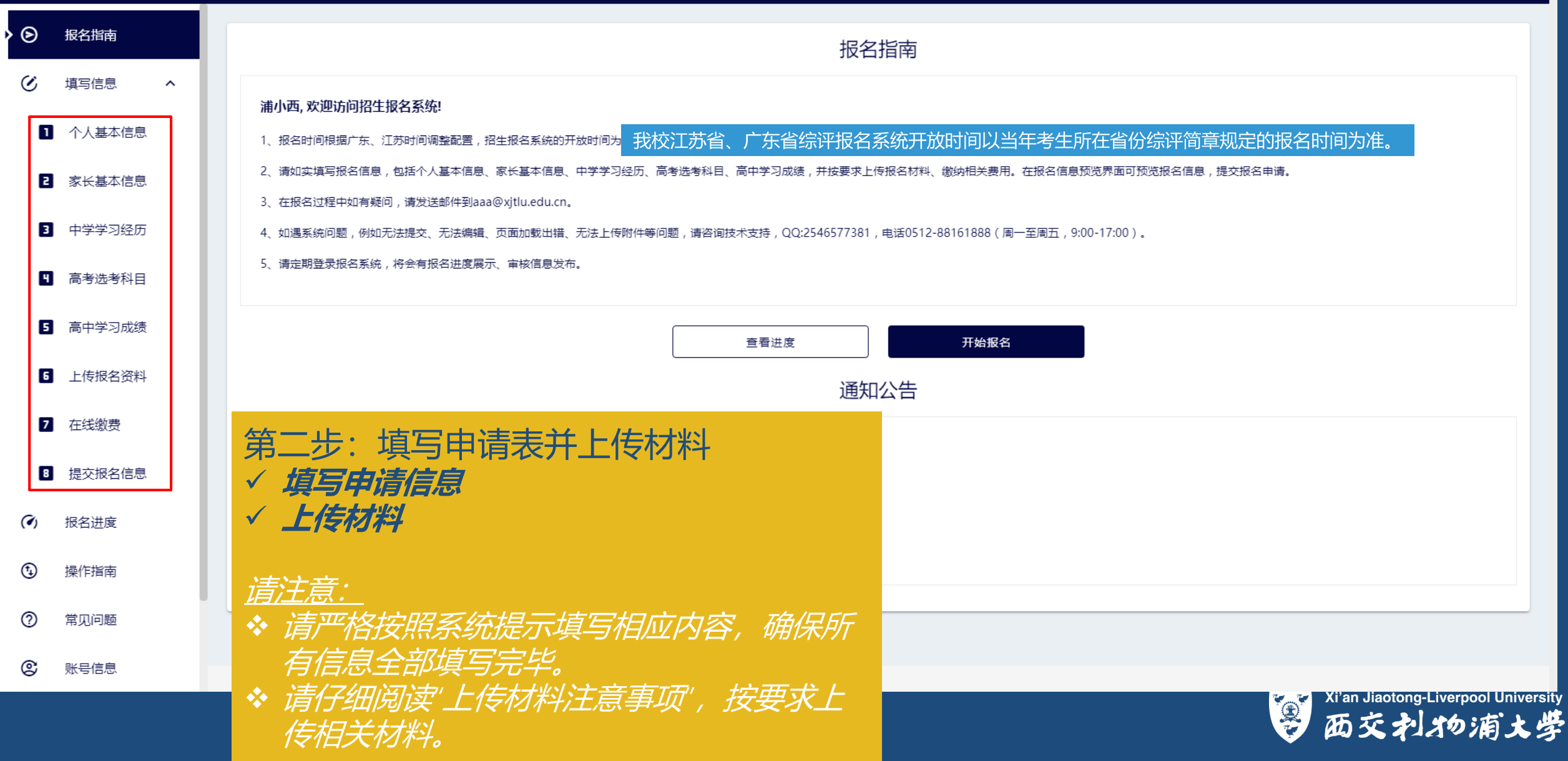

#### 上传材料注意事项:

- 为了不影响报名,请确保上传的报名材料正确,内容清晰可见,易查看。拍照时尽量把页面的字拍得清晰,如不能保证拍照清晰度,建议将报名所需的纸质材料扫描为PDF文件后截图上传。
- 报名系统仅支持jpg、jpeg、png等图片格式,且单个文件大小不得超过5M。
   系统不支持压缩格式(后缀为zip、rar等)文件。
- 请勿上传向左或者向右旋转的图片,请将图片旋转为正面再上传。
- 身份证正面、身份证反面仅支持上传单张图片,上传后的图片可预览。如发现 上传图片为错误图片,点击图片位置即可以重新上传新的图片,新上传图片会 覆盖之前上传的内容。
- 高中成绩单支持上传多张图片,上传后点击图片可预览已上传的内容。

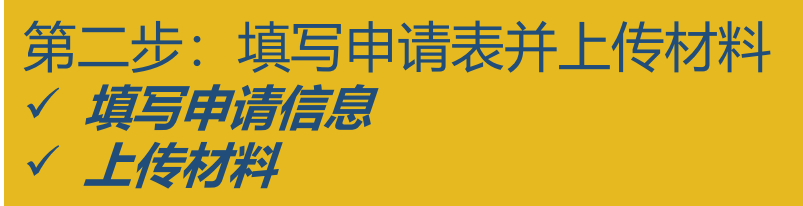

#### 请注意:

- ◆ 请严格按照系统提示填写相应内容,确保所 有信息全部填写完毕。
- ✤ 请仔细阅读'上传材料注意事项',按要求上 传相关材料。

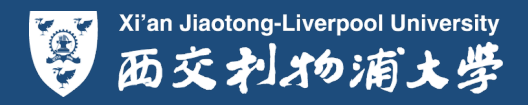

| XJTLU    | vi'an Jiaotong-Liverpool University<br>西交利物滴大学   综合评价录取报名系统<br>Comprehensive Evaluation Assessment system |
|----------|----------------------------------------------------------------------------------------------------|
| ● 报名指南   |                                                                                                    |
| ④ 填写信息 ^ |                                                                                                    |
| 1 个人基本信息 | 个人基本信息 带有*为必填项目,黄色框内为不可<br>姓名、身份证号一经注册不能修改,如需修改请联系西交利物浦大学招办。                                              |
| 2 家长基本信息 | 基本信息                                                                                                    |
| 3 中学学习经历 | 姓名     浦小西     姓氏拼音     请输入姓氏拼音     * 名字拼音     请输入名字拼音     *                                              |
| ┨ 高考选考科目 | 性別 请选择性别 🔹 🖌 身份证 🔰 政治面貌 请选择政治面貌 🔹 *                                                                       |
| 5 高中学习成绩 | 兴趣爱好 请输入兴趣爱好 民族 请输入民族 * 高考地区 广东省                                                                          |
| 6 上传报名资料 | 户籍地区 省 * 市 * 学籍所在学 省 * 市 * 学校 * *                                                                         |
| 2 在线缴费   | 联系方式                                                                                                    |
| 8 提交报名信息 |                                                                                                    |
| (~) 报名进度 | Email     请输入     *     固定电话     请输入     邮政编码     请输入     *                                               |
| 分 操作指南   | 手机号 家庭地址 清輸入 * QQ号码 清輸入                                                                                   |
| ⑦ 常见问题   | 班主任姓名     请输入班主任姓名     * 班主任手机     请输入班主任手机     教务主任姓名     请输入数务主任姓名     *     *     *                    |
| ② 账号信息   | 教务主任手<br>机<br>机 * 微信号<br>请输入                                                                              |
| ① 关于应用   | 手机号为注册时验证的手机号,如需修改请前往"账号信息"部分重新验证新手机号。                                                                    |
| → 退出登录   | © XJTLU 综合评价录取报名系统 ©西交利物浦大学 2021 All Rights Reserved.                                                     |
|          | Aran Jiaotong-Live<br>西交利者                                                                                |

|            | 如何                    | 堚 | ĮĘ                       | 高         | Ē              | 成绩                       | 责:                      |                               |                           |                          |                           | 注<br>✓       | 意意               | 事项                    | :<br>" <i>编辑</i>      | " <i>逐条</i>        |                                | ' <i>要求</i>             | ·填写的                 | 的考试。             | 成绩。        |
|------------|-----------------------|---|--------------------------|-----------|----------------|--------------------------|-------------------------|-------------------------------|---------------------------|--------------------------|---------------------------|--------------|------------------|-----------------------|-----------------------|--------------------|--------------------------------|-------------------------|----------------------|------------------|------------|
| X          | JTLU                  |   |                          |           |                |                          |                         | i'an Jiaotong-Liverpo<br>あ交利物 | ool University<br>浦大学   鉛 | 宗合评价录<br>I               | 取报名系<br>on Assessment sys |              | y山<br>传          | 何畎<br>的盖              | 亏咱们<br>章成约            | ゴマフ<br>売単中         | いた<br>つ<br>作出                  | 相关                      | 県ヨハ<br>説明。           | 10, <del>,</del> | <u>1</u> , |
| 6<br>()    | 报名指南<br>填写信息 <b>へ</b> | < | 报名指南                     | 1 个人基     | 1 基本信息         | 2家长基本信息                  | 3 中学学习经历                | 4 高考选考科目                      | 5高中学习成绩                   | 6<br>上传报名资料              | 7 在线缴费                    | $\checkmark$ | 高<br>息<br>去      | 中成<br>相一<br>学生        | 绩填望<br>致。<br>右名B      | 了信息                | 夏<br>须与<br>新经历                 | ,上 <i>传</i><br>7        | 的盖                   | 章成绿<br>在不同       | <i>单信</i>  |
| 0          | 个人基本信息                |   |                          |           |                |                          |                         |                               |                           | 高中成绩                     |                           |              | 石荻               | <del>了</del> ——<br>取的 | 成绩功                   |                    | - <u></u> //<br>/////<br>//=== |                         |                      | 并与报              | 名系         |
| ٦          | 家长基本信息                |   | 操作                       | 考试        | 郤              | 语文                       | 数学                      | 外语                            | 物理                        | 化学                       | 生物                        |              | <i>与</i> 兀<br>少勿 | 子田<br>王田              | 中子。<br>压中             | 全刀<br>生物           | 1百/忌<br>71                     | 1日 <sup></sup> :<br>ケ:谷 | <del>取</del> 。<br>化学 | ++b74            | 7 生        |
| 3          | 中学学习经历                |   | □编辑                      |           | _期末考试<br>「期末考试 | 100 / 150                | 100 / 150               | 100 / 150                     | /                         | /                        | /                         |              | イック.<br>- 性勿     | 法。                    | 历文、<br>捉太,            | 「二次」               | ≤₹₹\Ε                          | 、/山、<br>7 <i>十</i> 百乞   | 705-\<br>?           |                  | · _/_      |
|            | 高考选考科目                |   | □编辑                      |           | 上期末考试          | 100 / 150                | 120 / 150               | 110 / 150                     | /                         | /                        | /                         |              | 7/1              | HE TRO                | /白/+丶/                | (大)                | 170                            | 7–央一                    | 0                    |                  |            |
| 5          | 高中学习成绩                |   | ☑编辑                      |           | 「期末考试<br>_期末考试 | 0/0                      | 0/0                     | 0/0                           | 0 /                       | /                        | /                         | -            | /                | /                     | /                     | '<br>'             | 0                              | 0                       |                      |                  |            |
| 6          | 上传报名资料                |   |                          |           |                |                          |                         |                               |                           |                          |                           |              |                  |                       |                       |                    |                                |                         |                      |                  |            |
| ۵          | 在线缴费                  |   | -` <mark>`</mark> .' 温馨提 | ि示: 请如实填Я | 写高一至高<br>学     | 三年级历次期末考试<br>学校公章,在"高中成绩 | 式成绩、(包括各科<br>责表上传"一栏上传扫 | 得分、总分及年级排<br>描件或照片。若高「        | 非名)。 请根据个人<br>中阶段成绩在多个学   | ∖情况如实填写,考生<br>学校获得,高中学习成 | 和所在中学须对 <br>沈绩单须由所有就      | 申请材料<br>读过的高 | 内容的真郅<br>中盖章,且   | 2性负责。填写<br>1与中学学习经    | 昂完成后 , 请在<br>圣历中填写的相参 | "上传报名材料"<br>关信息一致。 | '页面下载''成绩                      | 责单模板"打印                 | 加盖                   |                  |            |
| 8          | 提交报名信息                |   |                          |           |                |                          |                         |                               |                           | 下一步                      |                           |              |                  |                       |                       |                    |                                |                         |                      |                  |            |
| (?)        | 报名进度                  |   |                          |           |                |                          |                         |                               |                           |                          |                           |              |                  |                       |                       |                    |                                |                         |                      |                  |            |
| <b>(†)</b> | 操作指南                  |   |                          |           |                |                          |                         |                               |                           |                          |                           |              |                  |                       |                       |                    |                                |                         |                      |                  |            |
| 0          | 常见问题                  |   |                          |           |                |                          |                         |                               |                           |                          |                           |              |                  |                       |                       |                    |                                |                         |                      |                  |            |
| ¢          | 账号信息                  | C | XJTLU 综合评(               | 价录取报名系统   | 〇西交利物i         | 浦大学 2021 All Righ        | ts Reserved.            |                               |                           |                          |                           |              |                  |                       |                       |                    |                                |                         |                      |                  |            |

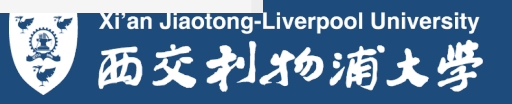

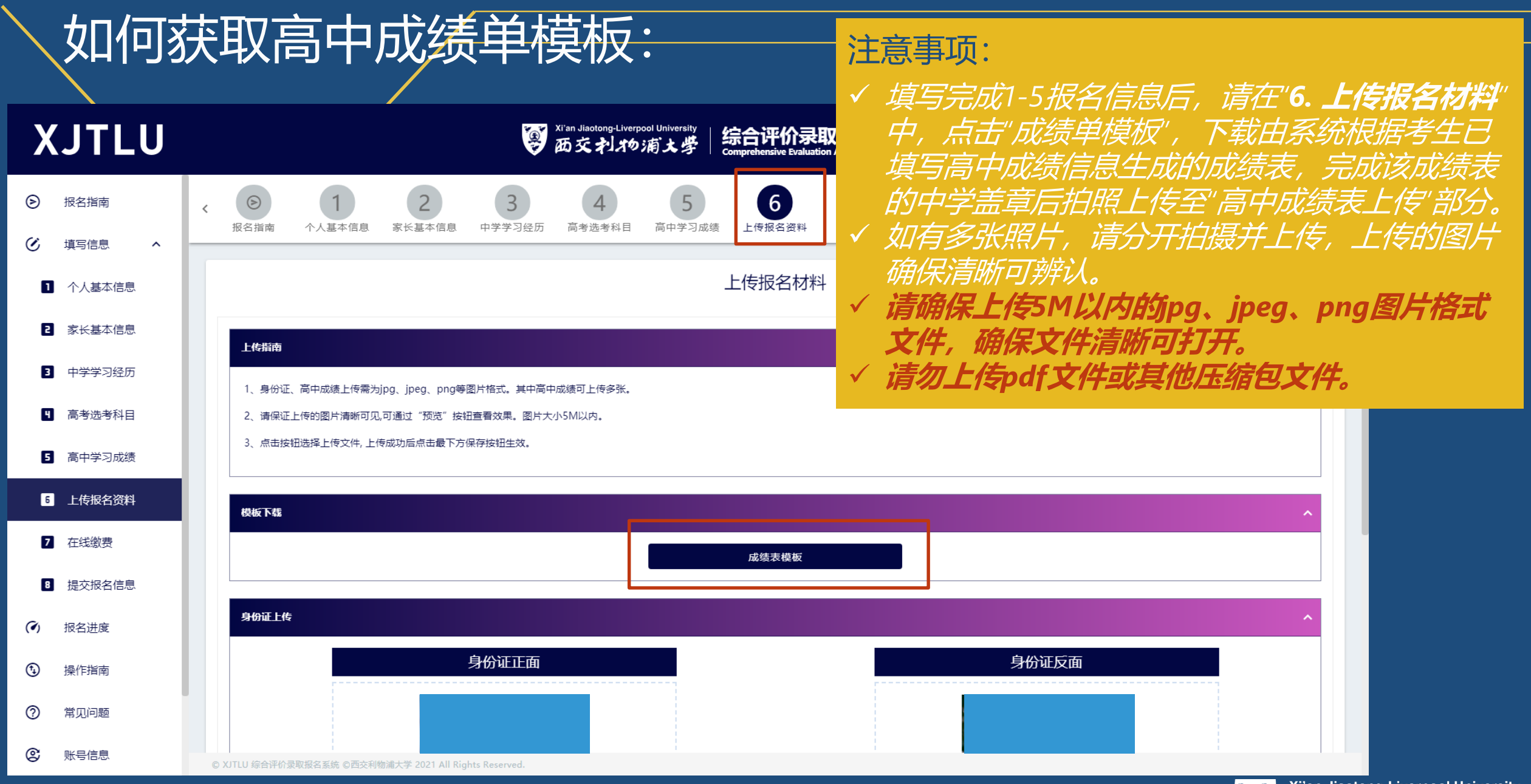

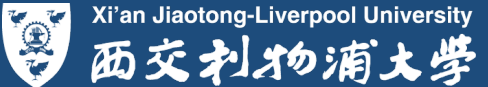

## 上传材料注意事项:

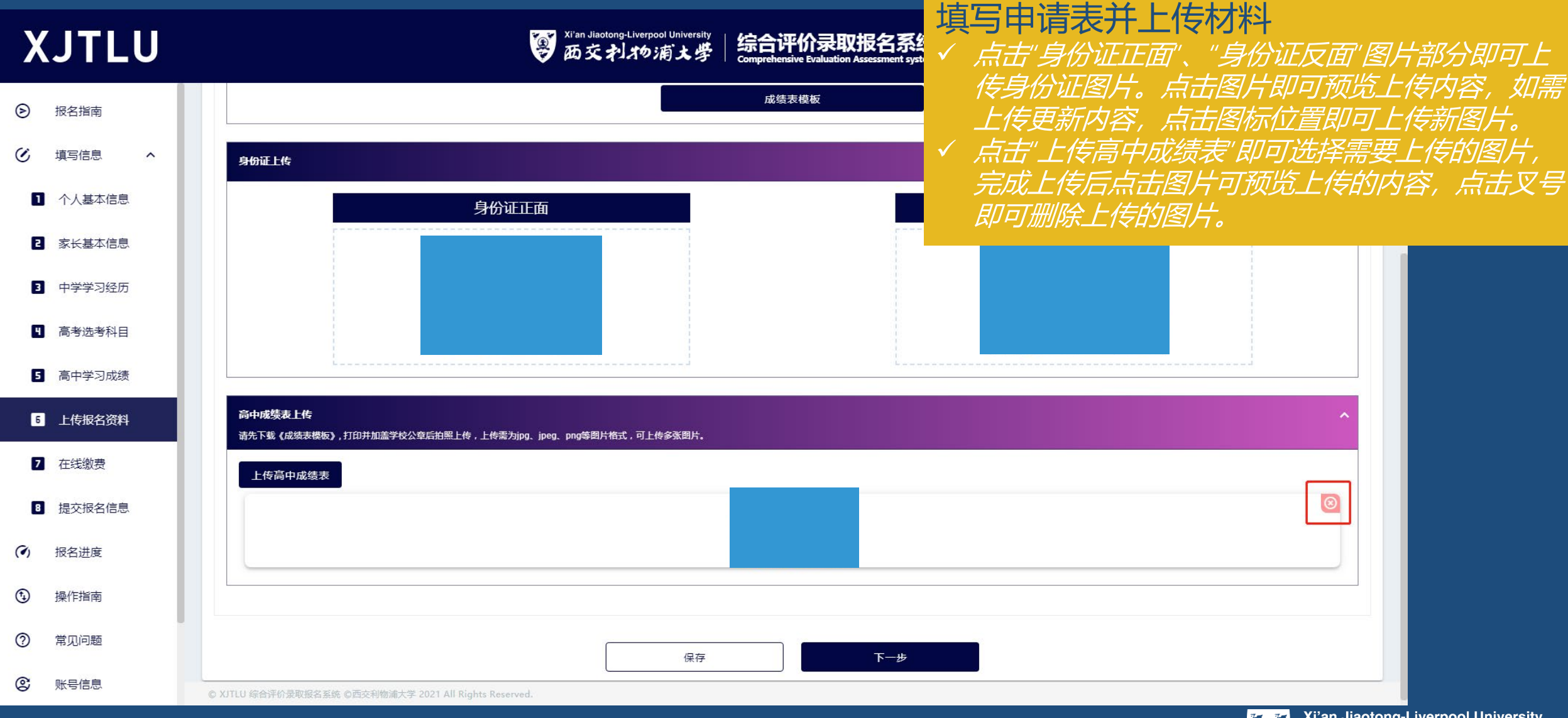

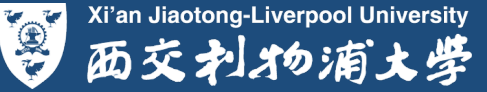

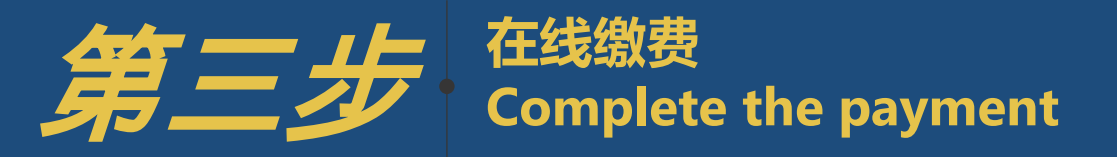

 $(\rightarrow)$ 

### 重要提醒

上传报名材料后可进入"在线缴费"部分。 完成在线缴费后方可提交本次报名材料。

→
 请于报名截止日前完成缴费和报名提交。
 逾期未缴纳相关费用、未提交报名信息者将被视为自动放弃。
 西交利物浦大学综合评价录取相关费用缴纳提供微信支付和支付
 宝支付方式。

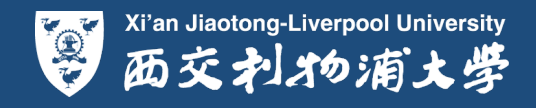

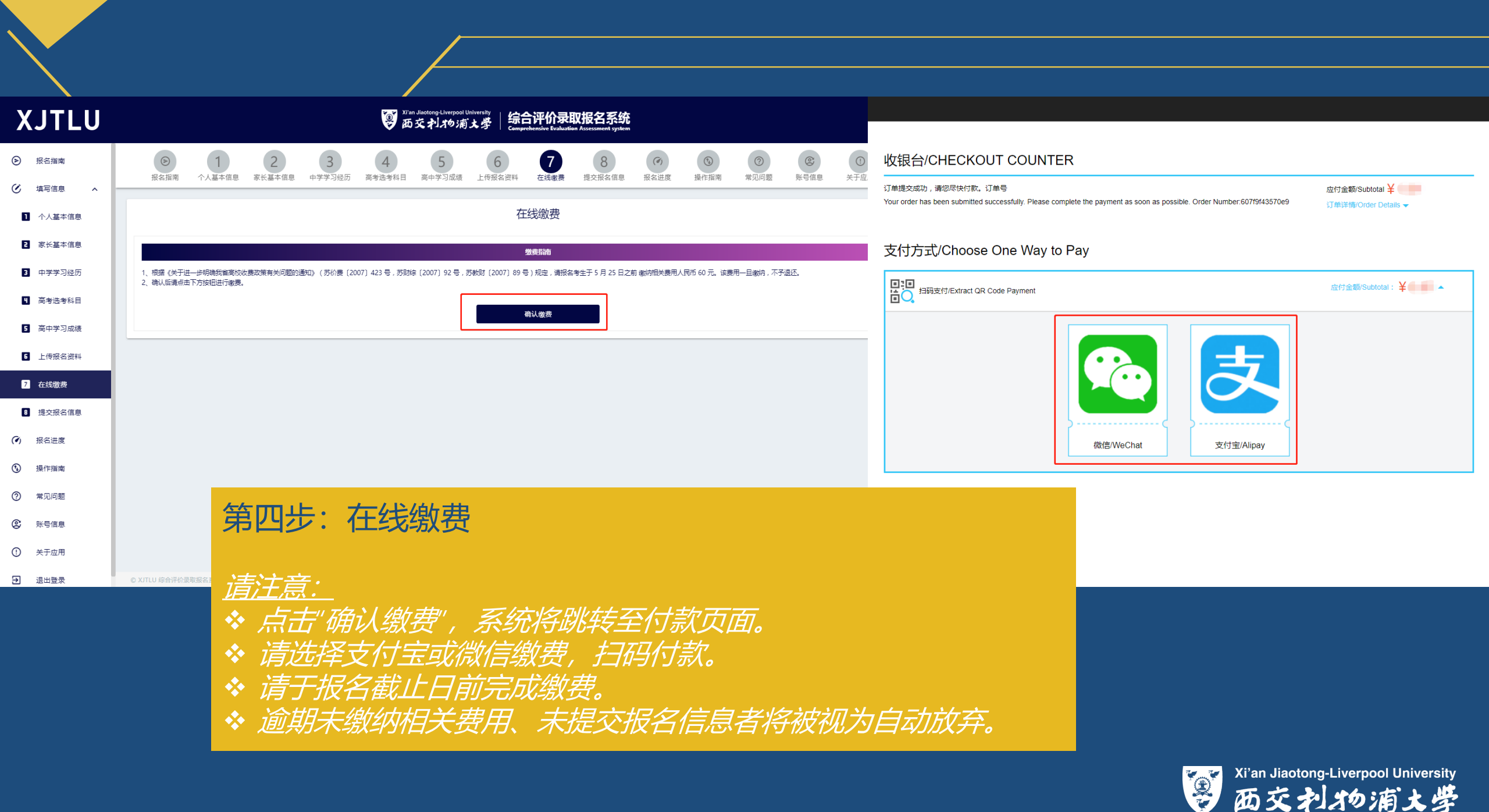

## 付款完成提示及查询:

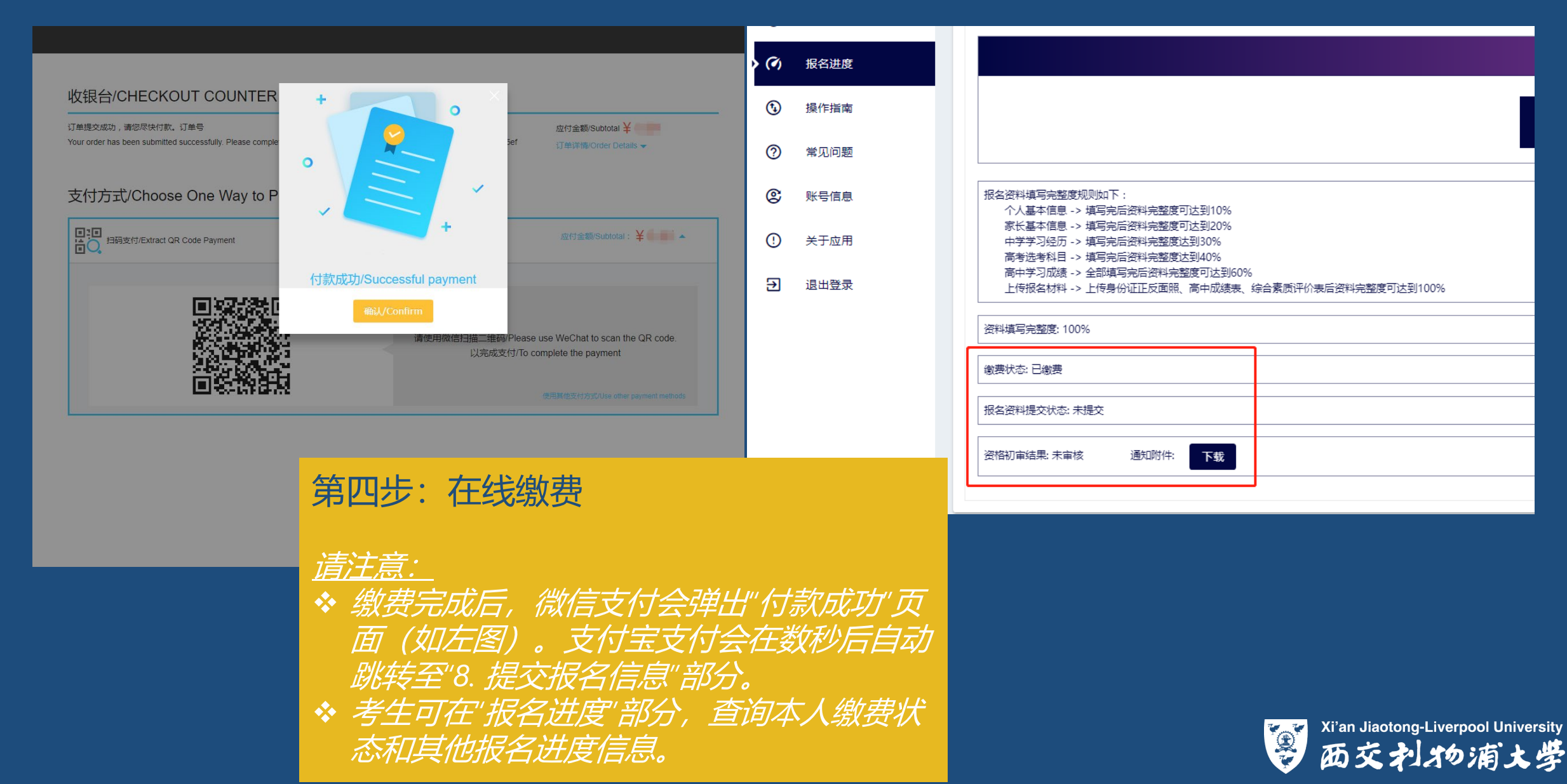

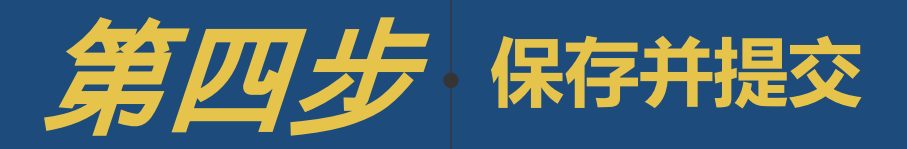

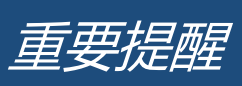

如果您还没有填写好全部内容
 请及时按"保存" 键保存已填内容

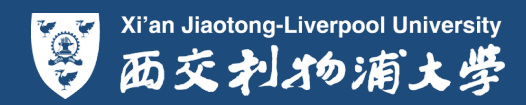

| X      | JTLU                    |                                |                     | XI'a                     | an Jiaotong-Liverp<br>交利物 | ool University<br>浦大学 | 综合评价<br>Comprehensive E | 录取报名系统<br>raluation Assessment system   |              |        |                         |         | ()<br>()<br>()<br>()<br>()<br>()<br>()<br>()<br>()<br>()<br>()<br>()<br>()<br>( | 9<br>80% <b>`</b> |      |
|--------|-------------------------|--------------------------------|---------------------|--------------------------|---------------------------|-----------------------|-------------------------|-----------------------------------------|--------------|--------|-------------------------|---------|---------------------------------------------------------------------------------|-------------------|------|
| 6      | 报名指南                    | < 2 3<br>1息 家长基本信息 中学学习经历      | 4 高考选考科             | 5 高中学习成                  | 6                         | 7<br>名资料 在线线          | 勤费 提交                   | <b>8</b><br>服名信息 报名进度                   | <b>我</b> 你指南 | ? 常见问题 | <b>②</b><br>账号信息        | () 关于应用 | <b>〕</b><br>退出登录                                                                | >                 |      |
| ی<br>ا | 填写信息 <b>^</b><br>个人基本信息 |                                |                     |                          |                           | đ                     | 很名信息引                   | 页览                                      |              |        |                         |         |                                                                                 |                   |      |
| ٦      | 家长基本信息                  |                                |                     |                          |                           | 西交利                   | 物浦大学2021年               | 招生报名表                                   |              |        |                         |         |                                                                                 |                   |      |
| 3      | 中学学习经历                  | 业 <u>你为把</u> 友信自 <b>巫</b> 你 建大 | 高考所在地               | 江苏省                      |                           |                       |                         |                                         |              |        | ′ 筆=                    | ま・ 化    | 早友主                                                                             | <b>t</b> 捍态       |      |
| ۵      | 高考选考科目                  | 此处仔细检查所填相关信息,                  | 姓名                  | 浦小西                      | 性别                        | 女                     | 出生年月                    |                                         |              |        | ァ <u>–</u><br>✓ <u></u> |         |                                                                                 |                   |      |
| ٦      | 高中学习成绩                  | 如需修改 有返回相应部分进行修改,修改完成并确认无误居    | 民族                  | 汉族                       | 政治面貌                      | 共青团员                  | 0.062000                |                                         |              |        | · JIX                   | 口旧心     | שעאינא                                                                          |                   |      |
| 6      | 上传报名资料                  | 进行提交。                          | 业件名称<br>            | 身份让                      | 身份证<br>                   | Ginetine<br>Ginetine  | NA R                    |                                         |              |        | 清注                      | 音・      |                                                                                 |                   |      |
| ۵      | 在线缴费                    |                                | 学籍所在学校名<br>称        | 8.4.75.8                 |                           |                       | 1.0.007                 |                                         |              |        | ★ 此                     | 处为扎     | 民名信                                                                             | 息预览               |      |
| 8      | 提交报名信息                  |                                | 兴趣爱好                |                          |                           |                       |                         |                                         |              |        | * 请                     | 在提到     | で报名                                                                             | 信息之前              | 前,检  |
| ()     | 报名进度                    |                                | 家庭住址                | 8                        | No.                       | 1                     |                         |                                         |              |        | 查                       | 所有批     | 日名信                                                                             | 息和上传              | 树料。  |
| (†)    | 揭作指南                    |                                | 电话                  | a                        | 邮政编码<br>                  |                       | 电子邮箱                    | 8.1.1.1.1.1.1.1.1.1.1.1.1.1.1.1.1.1.1.1 | 5.5          |        | 如                       | 有信息     | 慧错误                                                                             | ,可前往              | 注信息  |
|        |                         |                                | 教务主任姓名              | 2000-00003<br>2000-00003 | 教务主任手机                    |                       |                         |                                         |              |        | 填                       | 写和上     | 一传材                                                                             | 料部分修              | 》改。  |
| 0      | <b>吊儿问题</b>             |                                | 父亲姓名                | 2.5.2.8                  | 职务                        |                       | 手机                      | 80.000                                  |              |        | * 确                     | 议无诺     | 彩石点                                                                             | 击"提交"             | 审核"。 |
| ଞ      | 账号信息                    | © XJTLU 综合评价录取报名系统 ©西交利物浦大     | ž 2021 All Rights R | eserved.                 |                           |                       |                         |                                         |              |        |                         |         |                                                                                 |                   |      |

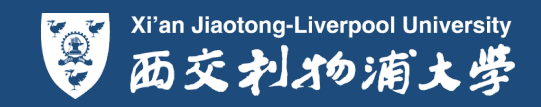

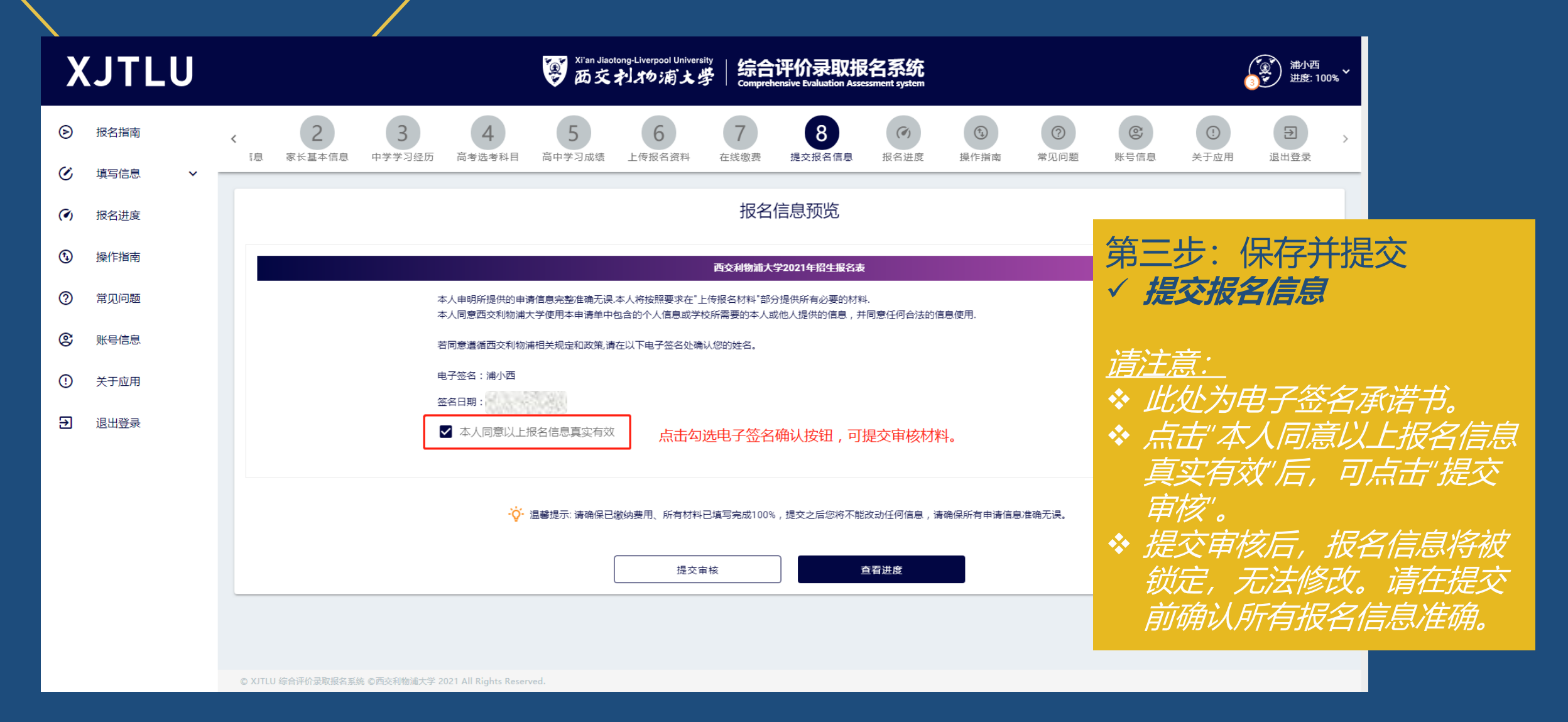

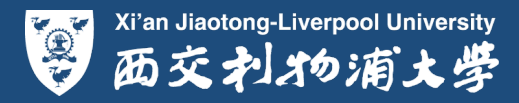

# 第五步。申请状态和最新消息提示查询

重要提醒

 →
 初审结果等相关通知发布时间请关注官网和报名系统

Xi'an Jiaotong-Liverpool University 西交利物浦大学

| Х          | JTLU   | vi'an Jiaotong-Liverpool University<br>西交利物浦大学 综合评价录取报名系统<br>Comprehensive Evaluation Assessment system |    |
|------------|--------|----------------------------------------------------------------------------------------------------|----|
| ۵          | 个人基本信息 | 报名资料填写完整度规则如下:<br>个人基本信息 -> 填写完后资料完整度可达到10%                                                             |    |
| ۲          | 家长基本信息 | 家长基本信息 -> 填写完后资料完整度可达到20%<br>中学学习经历 -> 填写完后资料完整度达到30%<br>高考洗考税目 -> 填写完后资料完整度达到40%                       |    |
| E          | 中学学习经历 | 高中学习成绩 -> 全部填写完后资料完整度可达到60%<br>上传报名材料 -> 上传身份证正反面照(10%)、高中成绩表(30%)后资料完整度可达到100%                         |    |
| 9          | 高考选考科目 | 资料填写完整度: 100%                                                                                           |    |
| ٥          | 高中学习成绩 | <sup>(数要状态: 已缴要</sup>                                                                                   |    |
| 6          | 上传报名资料 | RA (MARCHAR ALL ALL ALL ALL ALL ALL ALL ALL ALL A                                                       |    |
| 7          | 在线缴费   |                                                                                                    |    |
| 8          | 提交报名信息 | ◎ 资料填写完整度查询(面向所有申请考生)                                                                                   |    |
| > (9)      | 报名进度   |                                                                                                    |    |
| <b>(t)</b> | 操作指南   | ◆ 初审结果查看及通知附件下载(面向所有中谓考生)                                                                               | ž4 |
| 0          | 常见问题   | → 笔试准考证下载(面向通过初审的考生)                                                                                    |    |
| ©          | 账号信息   |                                                                                                    |    |
| !          | 关于应用   |                                                                                                    |    |
| €          | 退出登录   | 综合自主评估成绩:          ・ ・・・・・・・・・・・・・・・・・・・・・・・・・・・                                                        |    |

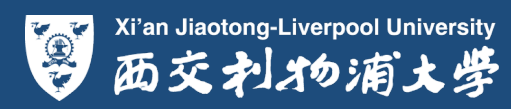

| Χ.         | JTLU             | 響 西交利物浦大学   综合评价录取报名系统<br>Comprehensive Evaluation Assessment system                                                                                                    | 演》<br>浦小西<br>进度:0% ✓ |
|------------|------------------|----------------------------------------------------------------------------------------------------|----------------------|
|            | 报名指南             | 「「「」」」」」」」」)<br>「「」」」」」<br>「」」」」」」」」」」」」」」」」」                                                                                                    |                      |
| 0 :<br>0 : | 填写信息 <b>&gt;</b> | <b>浦小西, 欢迎访问招生报名系统!</b><br>1. 报名时间根据广东、江苏时间调整配置,招生报名系统的开放时间为2021年04月09日-2021年5月30日。                                                                                                    |                      |
|            |                  | 公告与指南 公告与指南 点面 《法书》:"这个书书》:"这个书书》:"这个书书》:"这个书书》:"这个书书》:"这个书书》:"这个书书》:"这个书书》:"这个书书》:"这个书书》:"这个书书》:"这个书书》:"这个书书》:"这个书书》:"这个书书》:"这个书书》:"这个书书》:"这个书书》:"这个书书》:"这个书书》:"这个书书》:"这个书书》:"这个书书》:"这个书书 | 知与公告。                |
| ¢          | 1 招生简章           |                                                                                                    | 送債                   |
| ¢          | 报名资料完整度说明        |                                                                                                    | 送情                   |
| ¢          | 综合评价录取报名信息填      | 写步骤通知公告                                                                                                    | 送信                   |
| ¢          | 报名截止日期提醒通告       |                                                                                                    | 洋情                   |
|            |                  | ,我们就是我们的问题,我们就是我们的问题,我们就是我们的问题,我们就是我们的问题,我们就是我们的问题,我们就是我们的问题,我们就是我们的问题,我们就不能能能不能不<br>"你们我们就是我们就是我们们我们就是我们就是我们就是我们就是我们就是我们的你们就是我们的你们就是我们的你们,我们就是我们的你们,你们就是我们们就是我们的你们,你们                     |                      |

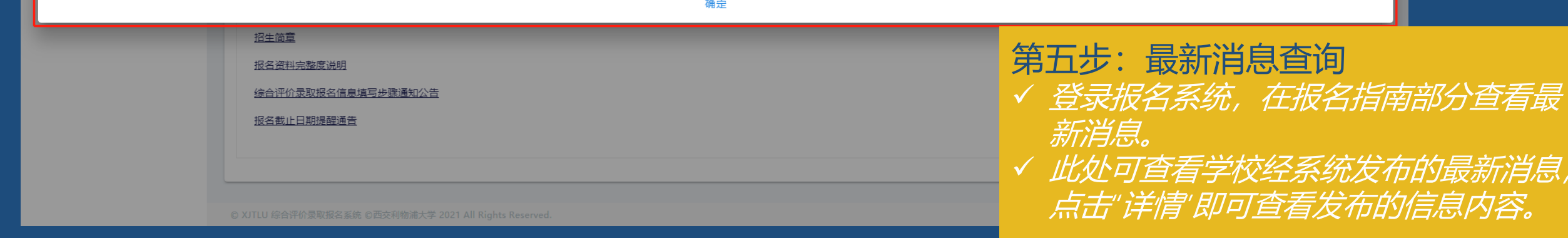

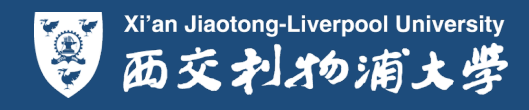